1. Bilgisayarınıza kurduğunuz **Microsoft Teams** uygulamasını çalıştırınız. Ardından Office365 kullanıcı adı ve parola bilgileriniz ile oturum açınız.

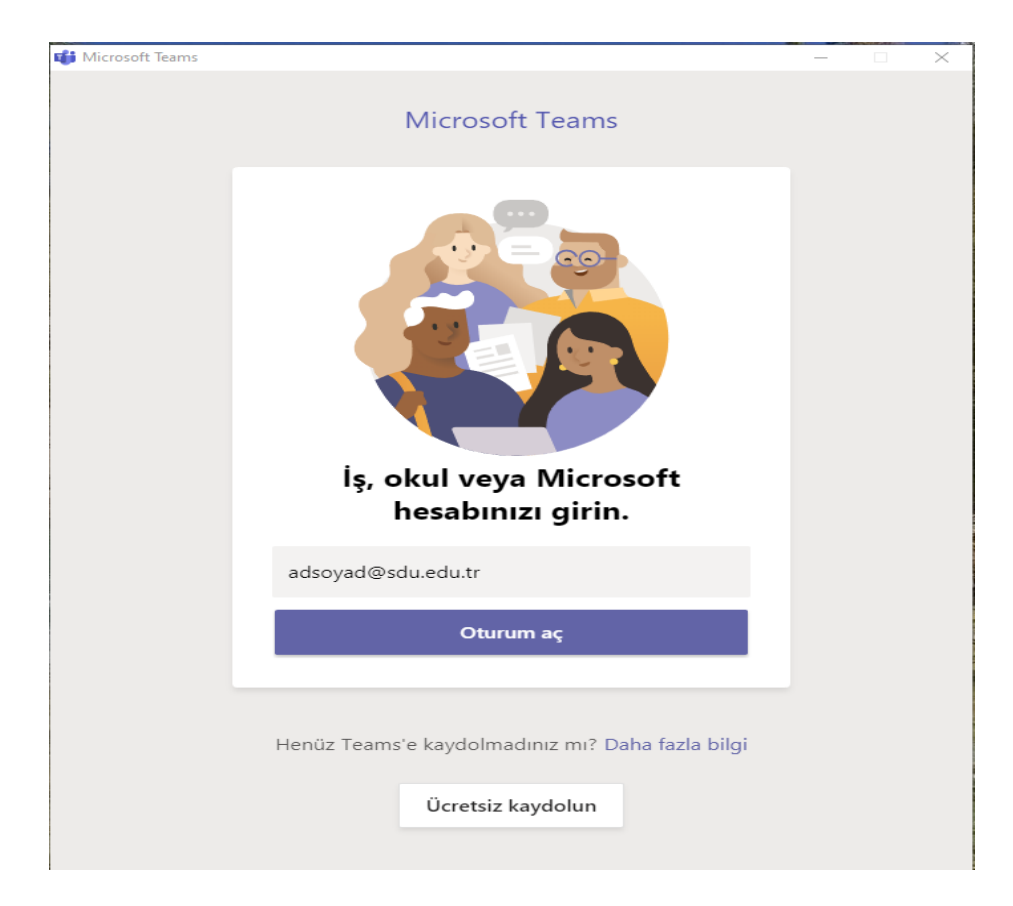

2. Gelen pencerede **Ekipler** menüsüne tıklayınız ardından sınav oluşturmak istediğiniz ekibinizi seçiniz.

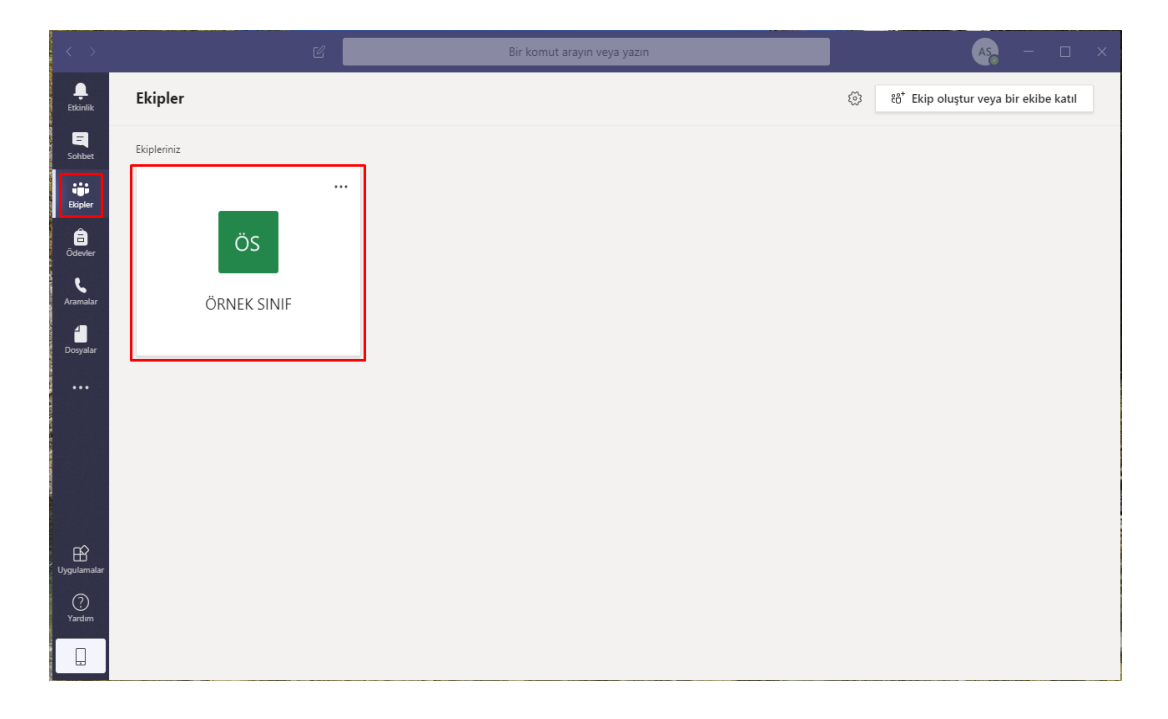

3. Gelen pencerede Ödevler butonuna tıklayınız.

| $\langle \rangle$    | Ľ             |       | Bir komut arayın veya yazın                                 | AS | -      |       | × |
|----------------------|---------------|-------|-------------------------------------------------------------|----|--------|-------|---|
| <b>Ļ</b><br>Etkinlik | < Tüm ekipler | ös G  | enel Gönderiler Dosyalar Sınıf Not Defteri Ödevler Notlar + | 0  | Ekip 1 | Konuk |   |
| E<br>Sohbet          | ÖS            |       | ψ Yantia                                                    |    |        |       |   |
| iii<br>Ekipler       |               | Û     | Örnek toplantı başlığı başlatıldı                           |    |        |       |   |
| Ödevler              | Genel ····    |       | 2 yanıt<br>ੁੱਚ Toplantı sona erdi: 9 dk. 58 sn.             | 00 | HO AS  |       |   |
| <b>C</b><br>Aramalar |               |       | ← Yantla                                                    |    |        |       |   |
| <b>Dosyalar</b>      |               | Û     | Örnek toplantı başlığı başlatıldı<br>3 yanıt                |    |        |       |   |
|                      |               |       | Ģī Toplanti sona erdi: 4 dk. 20 sn.<br>↓ Yanita             | но | AS 00  |       |   |
|                      |               | Ū4    | Örnek toplantı başlığı başlatıldı                           |    |        |       |   |
|                      |               |       | 3 yanıt<br>©l Toplantı sona erdi: 3 dk. 46 sn.<br>↓ Yanıtla | но | 00 AS  |       |   |
| Uygulamalar          |               | ະຕິ ເ | Bugün<br>Ad Soyad ekip açıklamasını değiştirdi.             |    |        |       |   |
| ?<br>Yardim          |               |       | Yeni bir görüşme başlatın. Birinden bahsetmek için @ yazın. |    |        |       |   |
|                      |               |       | Ay C © @ F Q Q Q 00                                         |    | Ш      | •     |   |

4. Oluştur butonuna ardından Test seçeneğine tıklayınız.

| $\langle \rangle$    | С             | Bir komut arayın veya yazın                                         | AS - X                                        |
|----------------------|---------------|---------------------------------------------------------------------|-----------------------------------------------|
| L<br>Etkinlik        | < Tüm ekipler | <b>Genel</b> Gönderiler Dosyalar Sınıf Not Defteri Ödevler Notlar + | <sup>∠™</sup> Ö                               |
| Sohbet               | ÖS            | Yaklaşan                                                            |                                               |
| Ekipler              | ÖRNEK SINIF … | > Taslaklar<br>>> Atandı (2)                                        |                                               |
| Ödevler              | Genel         |                                                                     |                                               |
| <b>پ</b><br>Aramalar |               | Örnek Ders Sinavi<br>Son tarih: 24 Nisan 2020 15:00                 | 1/1 teslim edenler<br>0 ödev gözden geçirildi |
| 1                    |               |                                                                     | 0/2 teslim edenler                            |
| Dosyalar             |               | Odev 10:00                                                          | 1 ödev gözden geçirildi                       |
| •••                  |               | lest                                                                |                                               |
|                      |               | Mevcut odevden                                                      |                                               |
|                      |               | Oluştur                                                             |                                               |
|                      |               |                                                                     |                                               |
|                      |               |                                                                     |                                               |
| Uygulamalar          |               |                                                                     |                                               |
| ?<br>Yardım          |               |                                                                     |                                               |
|                      |               |                                                                     |                                               |

5. Karşınıza gelen pencerede Yeni Form butonuna tıklayınız.

| < >                  |             |                                                   |               |                  |
|----------------------|-------------|---------------------------------------------------|---------------|------------------|
| <b>L</b><br>Etkinlik |             | Franka                                            | ×             | <sub>2</sub> ³ O |
| <b>E</b><br>Sohbet   | ÖS          | Microsoft Forms'da oluşturduğunuz testleri ödevin | nize ekleyin. |                  |
| Ekipler              | ÖRNEK SINIF | <br>Ara                                           | Q             |                  |
| <b>Ö</b> devler      |             | Bir Form Seçin:                                   | + Yeni Form   |                  |
| <b>K</b><br>Aramalar |             | Örnek Ders Sinavi                                 |               |                  |
| Dosyalar             |             |                                                   | _             |                  |
|                      |             |                                                   | _             |                  |
|                      |             |                                                   | _             |                  |
|                      |             |                                                   | _             |                  |
| B                    |             |                                                   |               |                  |
| Uygulamalar          |             | İptal                                             | İleri         |                  |
| Yardım               |             |                                                   |               |                  |
|                      |             |                                                   |               |                  |

6. Uygulama sizi forms.office.com adresine yönlendirecektir. Bu adreste **Kullanmaya başlayın** butonuna tıklayınız.

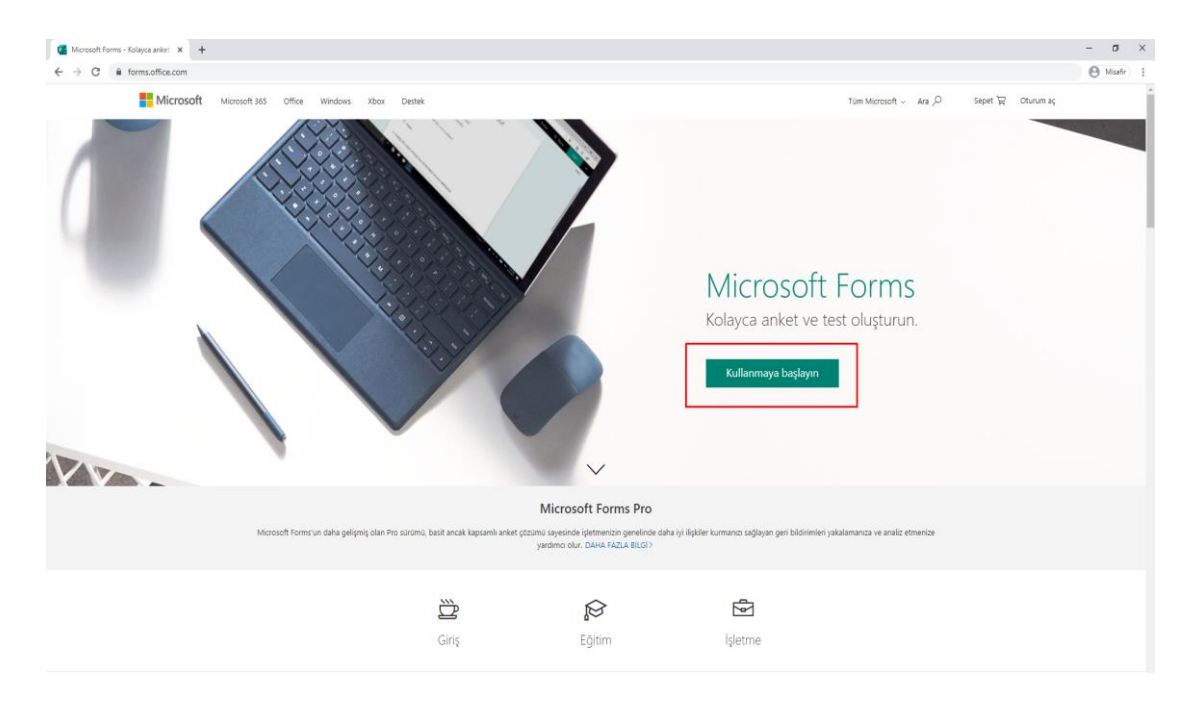

7. Forms tekrardan Office365 kullanıcı adı ve parolanız ile sisteme giriş yapmanızı isteyecektir. Bilgilerinizi girerek forms uygulamasında oturum açınız.

| Moreouff forms-Kalayca anker x +                                                                                                    | - σ               | × |
|----------------------------------------------------------------------------------------------------|-------------------|---|
| ← → C is formutification                                                                                                    | \varTheta Misafir | : |
|                                                                                                    |                   |   |
|                                                                                                    |                   |   |
|                                                                                                    |                   |   |
|                                                                                                    |                   |   |
|                                                                                                    |                   |   |
|                                                                                                    |                   |   |
|                                                                                                    |                   |   |
|                                                                                                    |                   |   |
|                                                                                                    |                   |   |
|                                                                                                    |                   |   |
|                                                                                                    |                   |   |
|                                                                                                    |                   |   |
| Oturum açın                                                                                                    |                   |   |
| A Manual Bridge and The Control of Control of Control o |                   |   |
| ecolysis and an inclusion in                                                                                                    |                   |   |
| Headbind yok mul Yven bir heap obujtourud                                                                                                    |                   |   |
|                                                                                                    |                   |   |
| Ref.                                                                                                    |                   |   |
|                                                                                                    |                   |   |
|                                                                                                    |                   |   |
|                                                                                                    |                   |   |
|                                                                                                    |                   |   |
|                                                                                                    |                   |   |
|                                                                                                    |                   |   |
|                                                                                                    |                   |   |

8. Oturum açma işleminden sonra karşınıza gelen pencerede Yeni Test butonuna tıklayınız.

| C Monada Rama X +                                                                         | - | σ       | × |
|-------------------------------------------------------------------------------------------|---|---------|---|
| ← → Ø i i formsaffac.com/Pages/DesignPages.spx                                            | Θ | Misəfir | : |
| III Forms                                                                                 |   |         | s |
| Formlarım Benimle paylaşılan Grup formları 🖉 Form başlığı veya sahip adı için arama yapın |   |         |   |
| Teni Form                                                                                 |   |         |   |
| [≜ <sup>+</sup> ]<br>Yeni Test                                                            |   |         |   |
|                                                                                           |   |         |   |

9. Ekrandaki **Adsız test** bölümüne tıklayınız. Burada karşınıza yapmak istediğiniz sınavın adını ve sınava dair açıklamalarınızı girebileceğiniz bölüm gelecektir. Ardından **+ Yeni ekle** tıklayınız.

| Microsoft Forms × + |                                                          |                |                             |      | - o ×       |
|---------------------|----------------------------------------------------------|----------------|-----------------------------|------|-------------|
| ← → C               | -TffjTLvLDdIEOwwS6-xCmR2GokBjztIUMElocS0U1VEZOMEVKNUtTT1 | hLNIMzWUM0NC4u |                             |      | 🕒 Misafir 🚦 |
| III Forms           | Adsız test                                               | t - Kaydedildi |                             |      | ? 🔊         |
|                     |                                                          |                | <ul> <li>Preview</li> </ul> | Tema | Paylaş ···· |
|                     | Sorular                                                  | Responses      |                             |      |             |
|                     |                                                          |                |                             |      |             |
|                     | Adsiz test                                               |                |                             |      |             |
|                     | Ausiz test                                               |                |                             |      |             |
|                     |                                                          |                |                             |      |             |
|                     | + Veni ekle                                              |                |                             |      |             |
|                     |                                                          |                |                             |      |             |
|                     |                                                          |                |                             |      |             |
|                     |                                                          |                |                             |      |             |
|                     |                                                          |                |                             |      |             |
|                     |                                                          |                |                             |      |             |
|                     |                                                          |                |                             |      |             |
|                     |                                                          |                |                             |      |             |

 Kutularda gördüğünüz seçenekler sınav tipinizi belirtmeniz içindir. Seçenek butonun test için Metin butonu ise yazılı sınavlar için kullanılmaktadır. Bizim örneğimizde Seçenek butonu kullanılmıştır.

| Image: Constant Forms     x     +       ←     →     C <ul> <li>             forms.office.com/Pages/DesignPage.aspx#FormId=JqyYb3LH7Et</li> </ul> | -TffjTLvLDdlEOwwS6-xCmR2GokBjztlUMElos0U1VEZOMEVKNUtTTT | hLNIMzWUM0NC4u                                |                | – 🗗 X         |
|----------------------------------------------------------------------------------------------------|---------------------------------------------------------|-----------------------------------------------|----------------|---------------|
| III Forms                                                                                                    | SDU ÖRNEK SI                                            | NAV - Kaydedildi                              |                | ? 🔊           |
|                                                                                                    |                                                         |                                               | Preview   Tema | a Paylaş ···· |
|                                                                                                    | Sorular                                                 | Responses                                     |                |               |
|                                                                                                    |                                                         |                                               |                |               |
|                                                                                                    | SDU ÖRNEK SINAV (10 F                                   | Puan)                                         |                |               |
|                                                                                                    | Bu alanda sınavla ilgili açıklamalarım mevcuttur.       | ,                                             |                |               |
|                                                                                                    |                                                         |                                               |                |               |
|                                                                                                    |                                                         | $\square  \blacksquare  \uparrow  \downarrow$ |                |               |
|                                                                                                    |                                                         |                                               |                |               |
|                                                                                                    | Cevap A                                                 |                                               |                |               |
|                                                                                                    | Cevap B                                                 | Doğru yanıt                                   |                |               |
|                                                                                                    | + Seçenek ekle                                          |                                               |                |               |
|                                                                                                    | Points: 10                                              | Birden çok yanıt     Gerekli ···              |                |               |
|                                                                                                    | + Veni ekle                                             |                                               |                |               |

Örneğimizde 2 şıklı soru hazırlanmıştır. **+ Seçenek ekle** butonuna tıklayarak şıkları arttırabilirsiniz. Doğru cevabı belirlemek için şıkların sağ tarafında bulunan "✓" tik işaretine tıklayınız. **Point** kutusu hazırlamış olduğunuz sorunun puan değerini belirtmektedir. Örnekte soru değeri 10 puandır. Yeni soru eklemek için **+ Yeni ekle** butonuna tıklayabilirsiniz.

 Tıklamış olduğunuz + Yeni ekle butonu karşınıza aşağıdaki seçenekleri getirecektir. Sınavı tamamen test olarak yapabileceğiniz gibi testinizin içerisine yazılı soruları da ekleyebilirsiniz. Bunun için Metin butonunu tıklayıp sorunuzu hazırlamanız yeterli olacaktır.

| + 💽 Seçenek           | Abc Metin                                          | 🛆 Değerlendirme            | 🛗 Tarih | $\sim$         |
|-----------------------|----------------------------------------------------|----------------------------|---------|----------------|
| Seçenek               |                                                    |                            |         |                |
| G Microsoft Forms x + |                                                    |                            |         | - ø ×          |
| ← → C                 | F7E6-T#jTLvLDdiEOwwS6-xCmR2GokBjztIUMElorS0U1VEZOM | MEVKNUETTTHLNIM2WUMONC4u   |         | () Misefr 1    |
| III Forms             | 50                                                 | 2U ÖRNEK SINAV - Kaydedikő |         | ? 🔕            |
|                       |                                                    |                            |         | ma Paylaş ···· |
|                       | Sorular                                            | Responses                  |         |                |
|                       |                                                    | (20 Pupp)                  |         | *              |
|                       | SDU ORINER SINAN                                   | (20 Puali)                 |         |                |
|                       | Bu alanda sınavla ilgili açıklamalarım mevcut      | tur.                       |         |                |
|                       |                                                    |                            |         |                |
|                       | 1. Örnek test sinav sorusu 1<br>(10 Puan)          |                            |         |                |
|                       | Cevap A                                            |                            |         |                |
|                       | Gevap B                                            |                            |         |                |
|                       |                                                    |                            |         |                |
|                       |                                                    |                            |         |                |
|                       | 2. Örnek yazılı metin sonusu 2                     | 5                          |         |                |
|                       | Yanıtınızı girin                                   |                            |         |                |
|                       | Doğru yanıtlar:                                    |                            |         |                |
|                       | + Yanıt ekle                                       |                            |         |                |
|                       | Points: 10                                         | Uzun yanıt                 |         |                |
|                       | + Yeni ekle                                        |                            |         |                |

Yazılı soru için sorunuzu hazırladıktan sonra görseldeki **+ Yanıt ekle** butonuna tıklayınız. **Point** kutusuna soru değerini girdiğinizde sınavın kaç puan üzerinden yapılacağına dair bilgi en üstte güncellenecektir.

12. Sınavınızı hazırladıktan sonra **Preview** butonuna tıklayarak sınavınızın ön izlemesine ulaşabilirsiniz. Bu ekranda sınavınızın hem **Bilgisayar** ortamında hem de **Cep Telefonu** ortamında nasıl görüleceğini görebilirsiniz. Bunun için şekilde kırmızı dikdörtgen içindeki butonlara tıklamanız yeterli olacaktır.

| G Microsoft Forms X +                                               |                                                                                                    | - ø ×       |
|---------------------------------------------------------------------|----------------------------------------------------------------------------------------------------|-------------|
| ← → C â forms.office.com/Pages/DesignPage.aspx#FormId=JqyYb3LH7E6-1 | tfTLvLDdlEOwx66-xCmR2GoL8jztlUMEbcS0UTVEZOMEVXNU/TTTHLNIMzWUM0NC4u8Preview=%78"PreviousTopView"%3A"None"%7D&TopView=Preview | 🕒 Misefir 🗄 |
| K                                                                   | Back Cep Telefonu                                                                                                    |             |
|                                                                     |                                                                                                    |             |
|                                                                     |                                                                                                    |             |
|                                                                     |                                                                                                    |             |
|                                                                     | Bu alanda sınavla ilgili açıklamalarım mevcuttur.                                                                           |             |
|                                                                     |                                                                                                    |             |
|                                                                     | Merhaba Ad. bu formu gönderdiğinizde formun sahibi adınızı ve e-posta adresinizi görebilir.                                 |             |
|                                                                     | 1. Örnek test sinav sorusu 1                                                                                                |             |
|                                                                     | (10 Puan)                                                                                                    |             |
|                                                                     | Cevap A                                                                                                    |             |
|                                                                     | Сегар В                                                                                                    |             |
|                                                                     |                                                                                                    |             |
|                                                                     | 2. Örnek yazılı metin sorusu 2<br>(10 Puan)                                                                                 |             |
|                                                                     |                                                                                                    |             |
|                                                                     | Yantinzi girin                                                                                                    |             |
|                                                                     |                                                                                                    |             |
|                                                                     | Gönder                                                                                                    |             |
|                                                                     |                                                                                                    |             |
|                                                                     |                                                                                                    |             |
|                                                                     |                                                                                                    |             |
|                                                                     |                                                                                                    |             |
| ← Back                                                              | 🖵 Bilgisayar 🛄 Cep Telefonu                                                                                                 |             |
|                                                                     |                                                                                                    |             |
|                                                                     |                                                                                                    |             |
|                                                                     | A                                                                                                    |             |
|                                                                     | SDU ÖRNEK SINAV 📭                                                                                                    |             |
|                                                                     | Bu alanda sinavla ilgili açıklamalanın meycuttur.                                                                           |             |
|                                                                     |                                                                                                    |             |
|                                                                     | Merhaba Ad, bu formu gönderdiğinizde formun sahibi                                                                          |             |
|                                                                     | adınızı ve e-posta adresinizi görebilir.                                                                                    |             |
|                                                                     |                                                                                                    |             |
|                                                                     | 1. Örnek test sınav sorusu 1 🗔                                                                                              |             |
|                                                                     | (TO Puan)                                                                                                    |             |
|                                                                     | Cevap A                                                                                                    |             |
|                                                                     |                                                                                                    |             |
|                                                                     | Cevap B                                                                                                    |             |
|                                                                     |                                                                                                    |             |
|                                                                     |                                                                                                    |             |
|                                                                     | 2. Örnek yazılı metin sorusu 2 🗔                                                                                            |             |
|                                                                     | (TO Puan)                                                                                                    |             |
|                                                                     | Yanıtınızı girin                                                                                                    |             |
|                                                                     | 5                                                                                                    |             |
|                                                                     |                                                                                                    |             |
|                                                                     |                                                                                                    |             |
|                                                                     | Gönder                                                                                                    |             |
|                                                                     | *                                                                                                    |             |
|                                                                     |                                                                                                    |             |
|                                                                     |                                                                                                    |             |
|                                                                     |                                                                                                    |             |

Sınavınızın **Cep Telefonu** ortamında bu şekilde görülecektir. Ekrandaki **— Back** butonuna tıklayarak geri dönünüz. Forms ortamında yaptığınız her değişiklik otomatik olarak

kaydedilmektedir. Bunun için herhangi bir kayıt etme işlemi yapmanıza gerek yoktur. **Forms** penceresini kapatarak **Microsoft Teams** uygulamasına geri dönününüz.

 Microfost Teams uygulamasında Sırasıyla Ekipler'e tıklayınız. Ardından tekrardan sınavı yapmak istediğiniz ekibi seçiniz. Ödevler butonuna tıklayınız. Oluştur butonuna ve tekrardan Test seçeneğini seçiniz. Bu adımlardan sonra karşınıza Forms'da oluşturduğunuz sınavınız gelecektir. Oluşturduğunuz sınavı seçiniz ve İleri butonuna tıklayınız.

| < >                  |               |                          |                                 |          |                                               |  |
|----------------------|---------------|--------------------------|---------------------------------|----------|-----------------------------------------------|--|
| L<br>Etkinlik        | < Tüm ekipler | Formlar                  |                                 | ×        | <sup>لا</sup> م (                             |  |
| Sohbet               |               | Microsoft Forms'da oluş  | turduğunuz testleri ödevinize e | kleyin.  |                                               |  |
| Ekipler              | ÖRNEK SINIF   | <br>Ara                  |                                 | Q        |                                               |  |
| Ödevler              |               | Bir Form Seçin:          | + Y                             | eni Form |                                               |  |
| <b>k</b><br>Aramalar |               | SDU ÖRNEK SINAV<br>Bugūn |                                 |          |                                               |  |
| Dosyalar             |               |                          |                                 |          | 0/2 teslim edenler<br>1 ödev gözden geçirildi |  |
|                      |               |                          |                                 | _        |                                               |  |
|                      |               |                          |                                 | _        |                                               |  |
|                      |               |                          |                                 | _        |                                               |  |
| Uygulamalar          |               |                          |                                 | _        |                                               |  |
| ?<br>Yardım          |               |                          | İptal İle                       | eri      |                                               |  |
|                      |               |                          |                                 |          |                                               |  |

- 14. Bu ekranda karşınıza sınavla ilgili yönergelerinizi girebileceğiniz, sınavı atamak istediğiniz öğrencileri seçebileceğiniz ayrıca sınavın başlama tarihini ve saatini belirleyebileceğiniz alanlar gelecektir. İlgili alanları doldurup Ata butonuna tıkladığınızda sınav soruları sizin belirlediğiniz öğrencilere atanacak ve belirlediğiniz tarih ve saatte öğrenciler tarafından erişilebilir olacaktır.
- 15. Sınavın belirli öğrencilere atanması işlemi için **Şunlara ata** seçeneğini seçip hangi öğrencilere atanması gerektiğini belirleyebilirsiniz.

| < >           | e                | Bir komut arayın veya yazın                                                                                                    | 🐴 – 🗆 ×          |
|---------------|------------------|----------------------------------------------------------------------------------------------------|------------------|
|               | < Tüm ekipler    | Genel Gönderler Dosyalar Sind Not Detteri Ödevler Notlar +                                                                                                    | <sub>6</sub> 2 O |
| School        | ös               | Yeni ödev Styrkesse 27 No. 15 off                                                                                                    | Kaydet Ata       |
| - Contraction | ÖRNEK SINIF ···· | Başlık (gerekli)                                                                                                    |                  |
| Oderter       | Genel            | SDU ORNEK SINAV                                                                                                    |                  |
| Learnitest    |                  |                                                                                                    |                  |
| Descalar      |                  | Sinav ile ilgili yönergeler bu alana girilmiştir.                                                                                                    |                  |
|               |                  | Ø Kaynak ekle                                                                                                    |                  |
|               |                  | Plan<br>20                                                                                                    |                  |
|               |                  | er                                                                                                    |                  |
|               |                  | belan da<br>topped<br>blan de<br>blan de<br>bla |                  |
|               |                  | According and Testing 23:59                                                                                                    | ٢                |
|               |                  | C Ornek Ogrenci 01                                                                                                    |                  |
|               |                  | (H0) Hakan Orcan                                                                                                    |                  |
|               |                  |                                                                                                    |                  |
|               |                  |                                                                                                    |                  |
| Uygulamatar   |                  |                                                                                                    |                  |
| ()<br>Tarden  |                  |                                                                                                    |                  |
|               |                  |                                                                                                    |                  |

16. Sınavın belirli bir tarihe kadar cevaplandırılmasını istiyorsanız **Son tarih** kısmına tıklayıp son tarihi ve yanında belirtilen **Son saat** kısmına tıklayıp tarih ve saati belirleyebilirsiniz.

| $\langle \rangle$ | c             | Bir komut arayın veya yazın                                 |   |          |                                     | - 🚯 | ٥               | × |
|-------------------|---------------|-------------------------------------------------------------|---|----------|-------------------------------------|-----|-----------------|---|
|                   | < Tüm ekipler | Genel Gönderiler Dosyalar Simf Not Defteri Ödevler Notlar + |   |          |                                     |     | ⊾ <sup>71</sup> | Ö |
| Softer            | ÖS            | Yeni ödev                                                   |   |          | laydedildi: 27 Nis, 15:08 At Kaydet | Ata |                 |   |
| Bipler            | ÖRNEK SINIF   | Başlık (gerekli)                                            |   |          |                                     |     |                 |   |
| Odevler           | Genel         | SDU ÖRNEK SINAV                                             |   |          |                                     |     |                 |   |
| L.<br>Acumatar    |               | Kategori ekle                                               |   |          |                                     |     |                 |   |
| 4                 |               | Sinav ile ilgili yönergeler bu alana girilmiştir.           |   |          |                                     |     |                 |   |
| Dogatar           |               | 🖉 Kaynak ekte                                               |   |          |                                     |     |                 |   |
|                   |               | Puan                                                        |   |          |                                     |     |                 |   |
|                   |               | 20                                                          |   |          |                                     |     |                 |   |
|                   |               | I Dereceli puanlama anahtari ekle                           |   |          |                                     |     |                 |   |
|                   |               | Şunlara ata:                                                |   |          |                                     |     |                 |   |
|                   |               | 1 öğrenci                                                   | ŝ |          |                                     |     |                 |   |
|                   |               | Son tarih                                                   |   | Son saat |                                     |     |                 |   |
|                   |               | Sal. 28 Nis 2020                                            | Ē | 23:59    |                                     |     | ٩               |   |
|                   |               | Nisan 2020 < > en gönderilecek. Düzenle                     |   |          |                                     |     |                 |   |
|                   |               | Pt Sa Ça Pe Cu Ct Pz                                        |   |          |                                     |     |                 |   |
|                   |               | 30 31 1 2 3 4 5                                             |   |          |                                     |     |                 |   |
|                   |               | 6 7 8 9 10 11 12                                            |   |          |                                     |     |                 |   |
|                   |               | 13 14 15 16 17 18 19<br>20 21 22 28 24 25 26                |   |          |                                     |     |                 |   |
|                   |               | <b>27</b> 28 29 30 1 2 3                                    |   |          |                                     |     |                 |   |
| œ                 |               |                                                             |   |          |                                     |     |                 |   |
| Uygulamalar       |               | Bugüne git                                                  |   |          |                                     |     |                 |   |
| ()<br>Tardan      |               | L                                                           |   | ]        |                                     |     |                 |   |
|                   |               |                                                             |   |          |                                     |     |                 |   |

17. Sınavın sizin belirlediğiniz tarih ve saat aralığında gerçekleşmesini istiyorsanız. Kırmızı ile gösterilen **Düzenle** butonuna tıklayınız.

| $\langle \rangle$            | ď                 | Bir komut a                                                     | arayın veya yazın |                                    | 🥵 – 🗆 ×          |
|------------------------------|-------------------|-----------------------------------------------------------------|-------------------|------------------------------------|------------------|
| Estimik                      | < Tüm ekipler     | CS Genel Gönderiler Dosyalar Sinif Not Defteri Ödevler Notlar   | +                 |                                    | ŭ <sup>r</sup> u |
| Solver<br>Solver             | ÖS<br>ÖRNEK SINIF | Yeni ödev<br>Başlık (gentili)                                   |                   | Kaydesliki: 27 Nis, 1508 At Kaydet | Ata              |
| Ödevler<br>Cdevler           | Genel             | SDU ÖRNEK SINAV                                                 |                   |                                    |                  |
| Aramatar<br>Dovyalar         |                   | Yönergeler<br>Sınav ile ilgili yönergeler bu alana girilmiştir. |                   |                                    |                  |
|                              |                   | G Kaynak ekke<br>Paan<br>20                                     |                   |                                    |                  |
|                              |                   | fff Dereceli puanlama anahtari ekle<br>Şunlara ata:             |                   |                                    |                  |
|                              |                   | 1 öğrenci<br>Son tarih                                          | O*<br>Son saat    |                                    |                  |
|                              |                   | Sal, 28 Nis 2020                                                | 23:59             |                                    | ٢                |
| _                            |                   | Oder, ge; tellme izh verlierek hemen gonderlecal <u>Dizenie</u> |                   |                                    |                  |
| Uygulamalar<br>(?)<br>Tardam |                   |                                                                 |                   |                                    |                  |

18. Sizde şekildeki ilgili alanları doldurarak sınavınızın tarih ve saatini istediğiniz gibi belirleyebilirsiniz. Örnekte ilgili tarihte 1 saatlik sınav süresi belirlenmiştir ve sınav 1 saatin sonunda kapanacaktır. Ayarlamalarınız bittikten sonra **Bitti** butonuna tıklayınız.

| $\langle \cdot \rangle$ | ß                                                                  | Bir komut arayın veya yazın                 |                                                           |                                           |       | 🚱 – o 1 |    |        |     |
|-------------------------|--------------------------------------------------------------------|---------------------------------------------|-----------------------------------------------------------|-------------------------------------------|-------|---------|----|--------|-----|
|                         | Turn wagter Contentier Danyaker Sont Nat Danier Obergener Harter + |                                             |                                                           |                                           |       |         |    |        |     |
|                         |                                                                    | Yeni ödev                                   |                                                           |                                           |       |         | At | Kaydet | Ata |
|                         | Genel                                                              | Başlık (gerekli)<br>SDU ÖRNEK SINA- Ödev za | ıman çizelgesini düzenle                                  |                                           | ×     |         |    |        |     |
|                         |                                                                    | ✓ Kategori ekle<br>Yönergoler Gön           | ecekte ödev vermek için zamanla<br>derim tarihi           | Gönderim saati                            |       |         |    |        |     |
|                         |                                                                    | Sinav ile ilgili yöner.<br>Ø Kaynak ekle    | il. 28 Nis 2020 🗒                                         | 09:00                                     | ٢     |         |    |        |     |
|                         |                                                                    | Puan Son<br>20 Son                          | tarih<br>tarih                                            | Son saat                                  |       |         |    |        |     |
|                         |                                                                    | E Dereceli puanlama a Sa                    | al, 28 Nis 2020 👘                                         | 10:00                                     | C     |         |    |        |     |
|                         |                                                                    | 1 öğrenci 🗹 Kap                             | ianış tarihi<br>anış tarihi                               | Kapanış saati                             |       |         |    |        |     |
|                         |                                                                    | Son tarih<br>Sal, 28 Nis 2020               | I. 28 Nis 2020 👘                                          | 10:00                                     | ٢     |         |    |        |     |
|                         |                                                                    | Odev, geç teslime izir verilmiye verilmiye  | akledeceği 28 Nisan Salı en 09:00 ve so<br>or bileşenler. | ın tarih 28 Nisan Salı en 10:00. Geç turn |       |         |    |        |     |
|                         |                                                                    |                                             |                                                           | Îptal B                                   | Sitti |         |    |        |     |
|                         |                                                                    |                                             |                                                           |                                           |       |         |    |        |     |
| ()<br>Vandern           |                                                                    |                                             |                                                           |                                           |       |         |    |        |     |

19. Ata butonuna tıklayarak sınavınızı ilgili öğrencilere atayınız.

| < >          | Ľ             | Bir komut arayın veya yazın                                     |          |                                     | 🐴 – 🗆 ×          |
|--------------|---------------|-----------------------------------------------------------------|----------|-------------------------------------|------------------|
|              | < Tüm ekipler | os Genel Gönderiler Dosyalar Sinif Not Defteri Ödevler Notlar + |          |                                     | 6 <sup>r</sup> 3 |
| Series       | ÖS            | Yeni ödev                                                       |          | Kaydedildis 27 Nis, 15:24 At Kaydet | Ata              |
| Etipler<br>A | ÖRNEK SINIF   | Başlık (gerekli)                                                |          |                                     |                  |
| Oderher      | Genel         | SDU ÖRNEK SINAV                                                 |          |                                     |                  |
| Accurrent ar |               | ⊘ Kategori elde<br>Vönergeler                                   |          |                                     |                  |
| Donyalar     |               | Yönergeleri girin                                               |          |                                     |                  |
|              |               | SDU ÖRNEK SINAV (ÖRNEK SINIF)                                   |          |                                     |                  |
|              |               | Puan<br>Puan Ost siniir: 20                                     |          |                                     |                  |
|              |               | Şunlara ata:                                                    |          |                                     |                  |
|              |               | Tüm öğrenciler                                                  | <u>e</u> |                                     |                  |
|              |               | Son tarih                                                       | Son saat |                                     |                  |
|              |               | Sal, 28 Nis 2020                                                | 23:59    |                                     | C                |
| ŧ            |               | Oder, geç teslime izin verilerek hemen gönderilecek. Dizemle    |          |                                     |                  |

Sınavınızı başarıyla oluşturuldu ve seçtiğiniz öğrencilere atandı. Hazırladığınız sınavınız **Ödevler** butonu altında görülecektir. İlgili sınavı seçerek teslim eden öğrencileri ve diğer bilgileri takip edebilirsiniz.

| < >              | Ľ             | Bir komut a                                                | rayın veya yazın                                |               | a – a × |  |
|------------------|---------------|------------------------------------------------------------|-------------------------------------------------|---------------|---------|--|
| Lindk            | < Tüm ekipler | Genel Gonderiler Dosyalar Sınıf Not Defteri Ödevler Notlar |                                                 | <i>⊾</i> ≉ 0  |         |  |
| Sohber<br>Bipler | ÖS            | 🤇 Geri Öldevi düzenle Öğrenci görünümü                     | 🛞 Excelle Aktar                                 | lade et       |         |  |
| Colorvier .      | Genel 0       | SDU ÖRNEK SINAV<br>Son teslim zamanı yarın 23:59           | SDU ÖRNEK SINAV<br>Son teslim zamani yarın 2359 |               |         |  |
| Acumatar         |               | Not verilecekler (2) Not verilenler (0)                    | Öğrenci ara                                     | ٩             |         |  |
| Dosyalar         |               | Ad +                                                       | Durum 👻                                         | Geri bildirim | / 20    |  |
|                  |               | 01, Ornek Ogrenci                                          | Ø Teslim edilmedi                               | E             |         |  |
|                  |               |                                                            |                                                 | ±             |         |  |
|                  |               |                                                            |                                                 |               |         |  |